#### **BAB IV**

#### **DESKRIPSI KERJA PRAKTEK**

Sistem yang dibangun adalah Sistem Informasi Penjadwalan Lab Rakyat STIKOM Surabaya. Studi kasus pada kerja praktik ini pada Laboratorium Rakyat. Tahapan-tahapan yang dilaksanakan dalam pembuatan Sistem Informasi Penjadwalan Dosen ini adalah sebagai berikut:

1. Observasi

2. Analisis Sistem

3. Perancangan Sistem

4. Pembahasan Sistem

#### 4.1 Observasi

# AN INFORMATIKA

Melakukan pengamatan secara langsung di Bagian Pengabdian Masyarakat STIKOM Surabaya. Dari pengamatan tersebut dapat diperoleh data secara langsung dari bagian Pengabdian Masyarakat., meliputi: prosedur penjadwalan, pemilihan dosen hingga pemilihan asisten. Data-data yang telah diperoleh ini dapat digunakan untuk membuat sistem yang lebih baik dikemudian hari.

#### 4.2 Analisis Sistem

Analisa terhadap suatu sistem merupakan suatu langkah penting dalam pemahaman permasalahan yang ada, sebelum dilakukannya pengambilan keputusan atau tindakan dalam menyelesaikan permasalahan tersebut. Berdasarkan pengamatan secara langsung di STIKOM Surabaya, diperoleh penjelasan bahwasannya proses penjadwalan Lab Rakyat masih bersifat manual. Adapun prosesnya adalah terlebih dahulu mendata peserta yang ingin mengikuti program pelatihan. Dari hasil pendataan akan di kumpulkan berdasarkan tipenya. Apakah termasuk kategori usulan pribadi ataupun kelompok. Jika usulan yang di ajukan lebih dari 10 orang dan maksimal 15 orang maka akan di lakukan proses penjadwalan. Dan jika masih kurang dari yang di haruskan ma peserta akan di klarifikasi ulang dan di gabungkan dengan peserta lain.

#### 4.3 Perancangan Sistem

Setelah dilakukan analisa terhadap sistem, langkah selanjutnya adalah perancangan sistem. Dimana dalam perancangan sistem ini dapat memberikan tentang gambaran sistem yang dibuat. Dengan menggunakan model dan beberapa tahap, yaitu:

URABAYA

- a. Dokumen Flow
- b. Sistem Flow
- c. Context Diagram
- d. HIPO (Hirarki Input, Proses, Output)
- e. DFD (Data Flow Diagram)
- f. ERD (Entity Relationship Diagram)
- g. Struktur Basis Data dan Tabel

Dengan menggunakan sistem aplikasi yang dibuat, maka staf Pengabdian Masyarakat dapat melakukan penjadwalan lab rakyat dengan lebih fleksibel, sehingga tidak membutuhkan waktu yang lama untuk menyusun jadwal.

#### 4.3.1 Dokumen Flow

Dokumen flow pada gambar 4.1 menjelaskan alur dokumen dari penjadwalan dosen yang terjadi di STIKOM Surabaya seperti yang telah dijelaskan di analisa sistem.

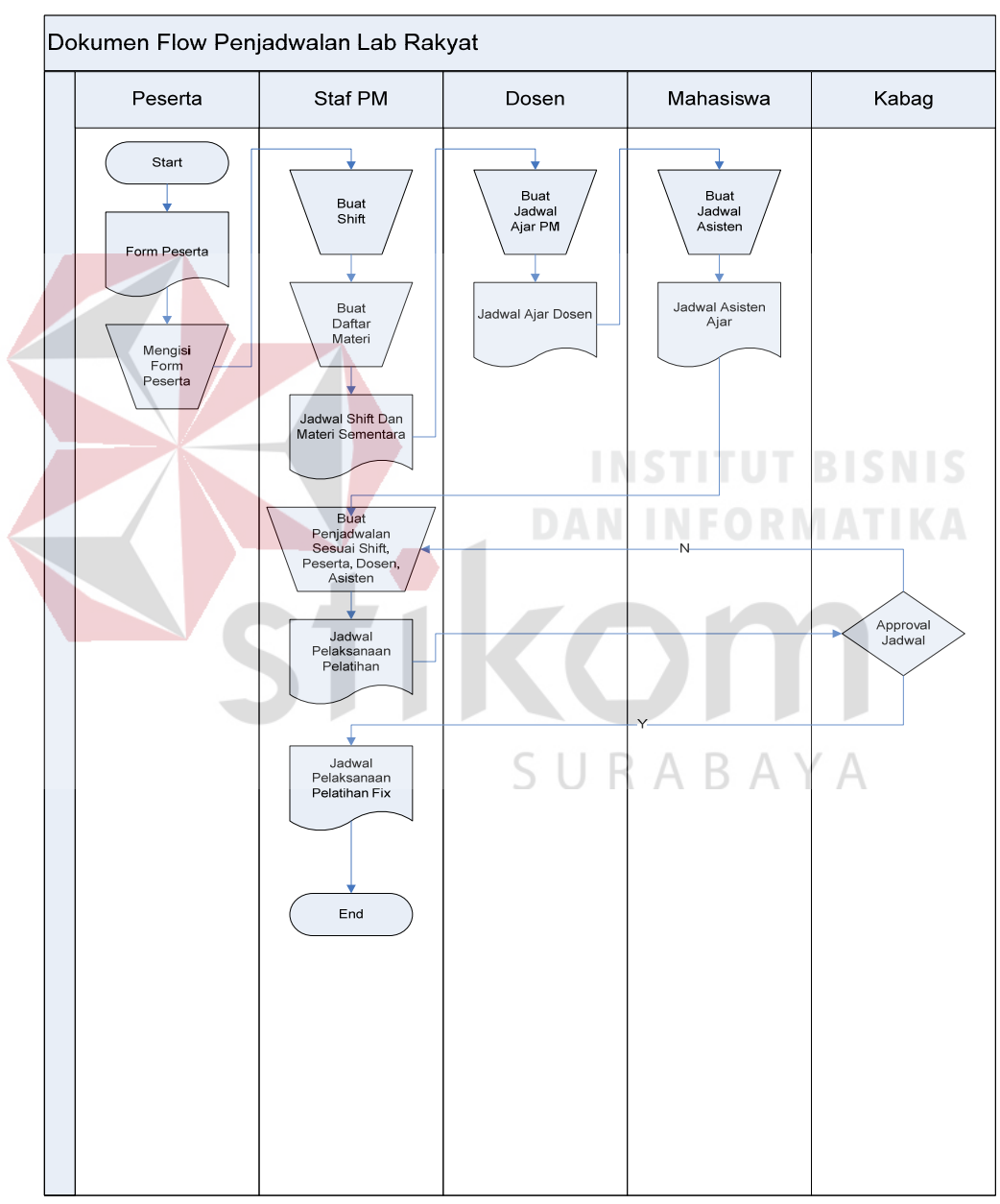

Gambar 4.1 Dokumen Flow Penjadwalan Lab Rakyat

#### 4.3.2 Sistem Flow

Sistem flow pada gambar 4.2 menjelaskan tentang alur dokumen dan juga sistem setelah dilakukan perancangan, yang mencakup proses komputer dan file untuk penyimpanan data.

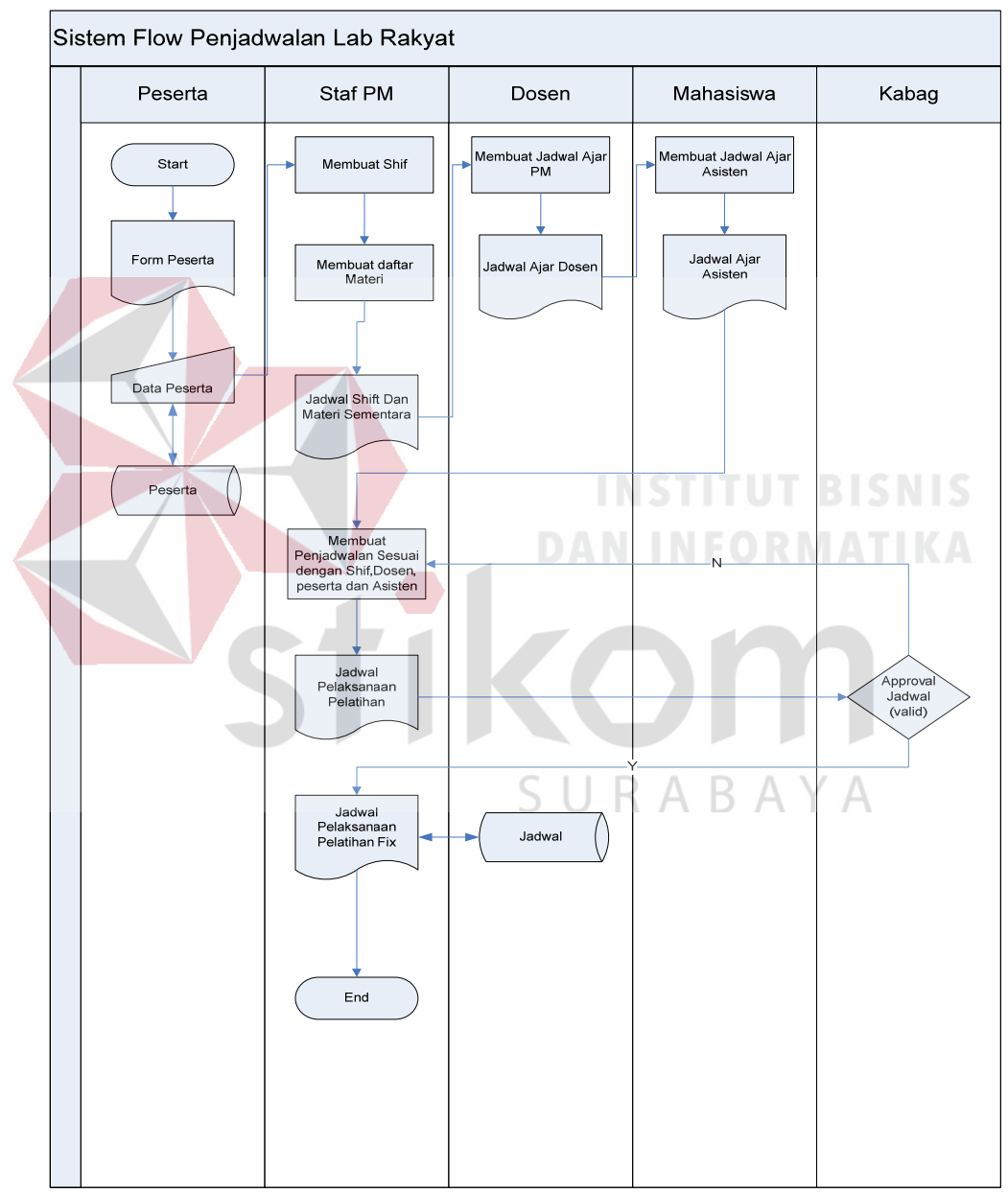

Gambar 4.2 Sistem Flow Penjadwalan Dosen

#### 4.3.3 Context Diagram

Berdasarkan *system flow* yang telah dibuat seperti di atas, maka dapat dibuat sebuah context diagram yang menjelaskan hubungan entitas terkait dengan sistem dan juga alir data keluar masuk antar sistem dan entitas. Gambar 4.3 merupakan gambaran dari context diagram penjadwalan dosen.

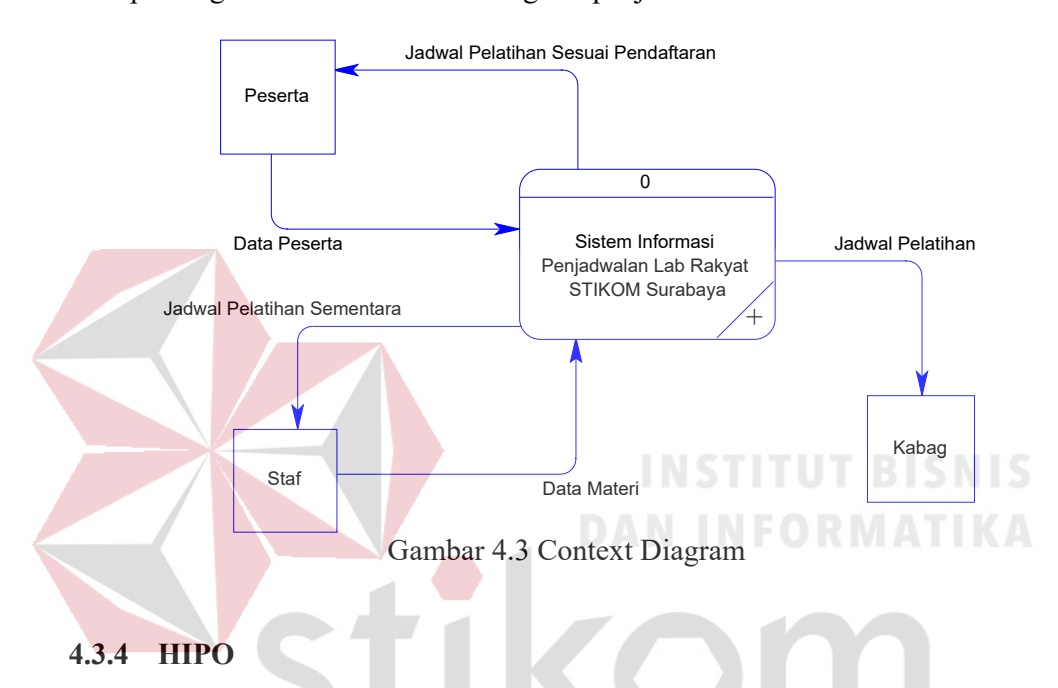

Berikut ini adalah struktur HIPO dari Sistem Informasi Penjadwalan Lab Rakyat STIKOM Surabaya. Dalam HIPO tersebut digambarkan hirarki secara global proses-proses yang ada didalam sistem yang dibuat.

Adapun gambar HIPO Sistem Informasi Penjadwalan Lab Rakyat STIKOM Surabaya dapat dilihat pada Gambar 4.4.

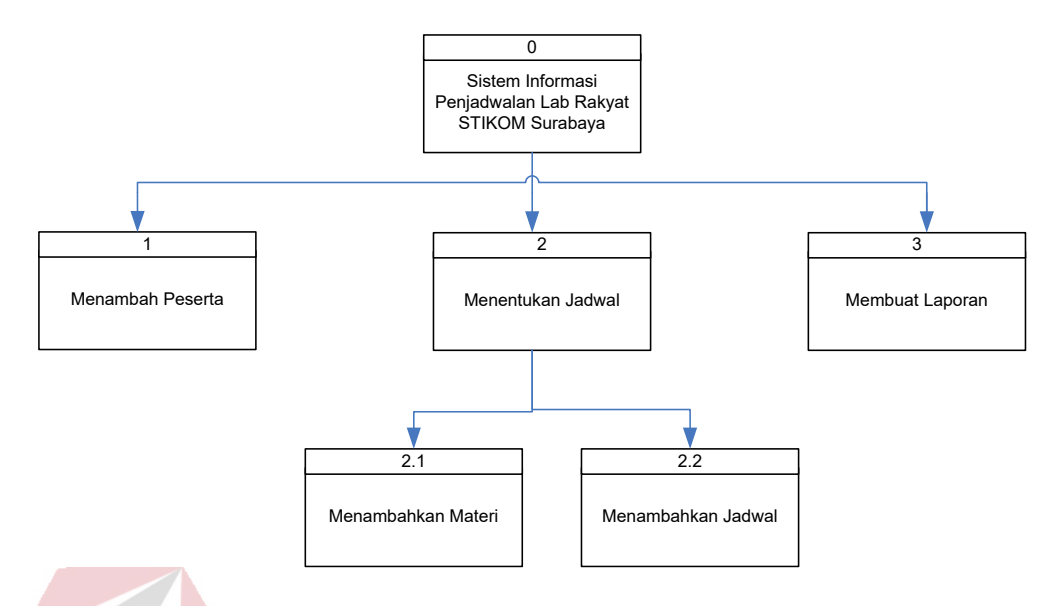

Gambar 4.4 Hipo Sistem Informasi Penjadwalan Lab Rakyat STIKOM Surabaya

#### 4.3.5 **DFD** (Data Flow Diagram)

DFD merupakan *breakdown* atau penjelasan lebih lengkap dari Context Diagram. Sistem Informasi Penjadwalan Lab Rakyat ini akan dijelaskan dengan lebih detail dengan menjelaskan alir data dari proses-proses yang ada di dalamnya dan juga penggunaan file sebagai media penyimpanan. Pada gambar 4.5 dapat dilihat DFD Level 0. Pada DFD level 0 ini terdapat 3 proses utama, yaitu: Menambah peserta, Menentukan jadwal, dan Membuat laporan.

- Menambah peserta: Digunakan untuk menginputkan daftar peserta yang akan mengikuti pelatihan yang akan di selenggarakan.
- b. Menentukan Jadwal: Untuk menempatkan jadwal dosen mengajar pada jadwal pelatihan yang telah diminta.

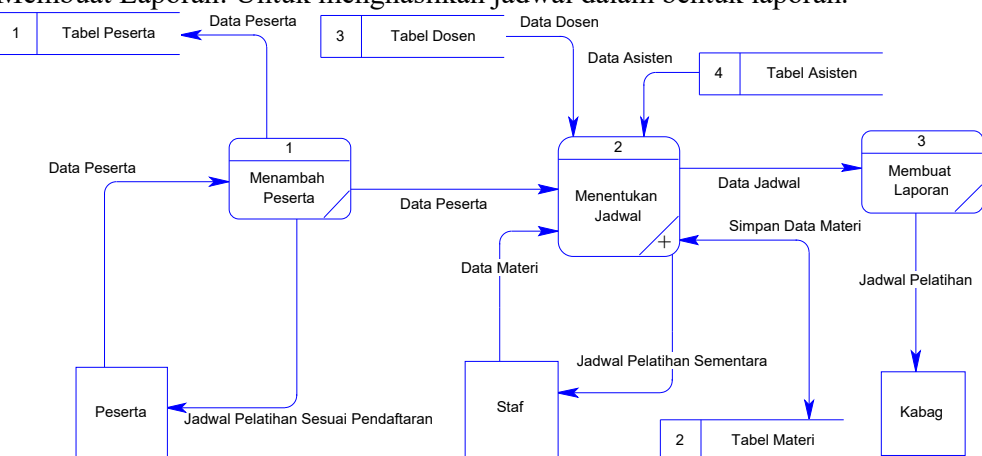

c. Membuat Laporan: Untuk menghasilkan jadwal dalam bentuk laporan.

Gambar 4.5 DFD Level 0 Sistem Informasi Penjadwalan Lab Rakyat

Pada proses Menentukan Jadwal, terdapat sub proses di dalamnya, yaitu proses Menambahkan Materi dan Menambahkan Jadwal. Proses ini merupakan proses pengisian jadwal pengajar dan materi yang di ajarkan setelah mendapat dosen dan materi maka jadwal secara penuh akan di buat. Gambar 4.6 adalah gambar DFD Level 1 dari proses Menambahkan Jadwal.

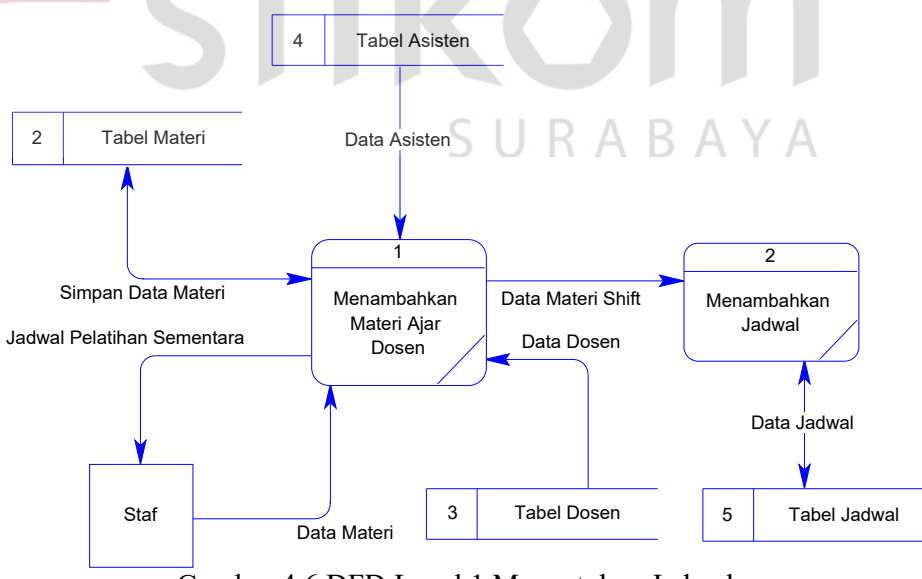

Gambar 4.6 DFD Level 1 Menentukan Jadwal

Entity Relationship Diagram (ERD) menggambarkan basis data-basis data yang ada pada Sistem Informasi Penjadwalan Lab Rakyat STIKOM Surabaya.

ERD terdiri dari 2 macam, yaitu Conceptual Data Model (CDM) dan Physical Data Model (PDM). Berikut penjelasan dari masing-masing jenis ERD tersebut.

#### A. Conceptual Data Model (CDM)

*Conceptual data model* pada proses Sistem Informasi Penjadwalan Lab Rakyat STIKOM Surabaya merupakan gambaran dari struktur database yang akan digunakan dalam pembuatan sistem.

Gambar conceptual data model tersebut dapat dilihat pada gambar 4.7.

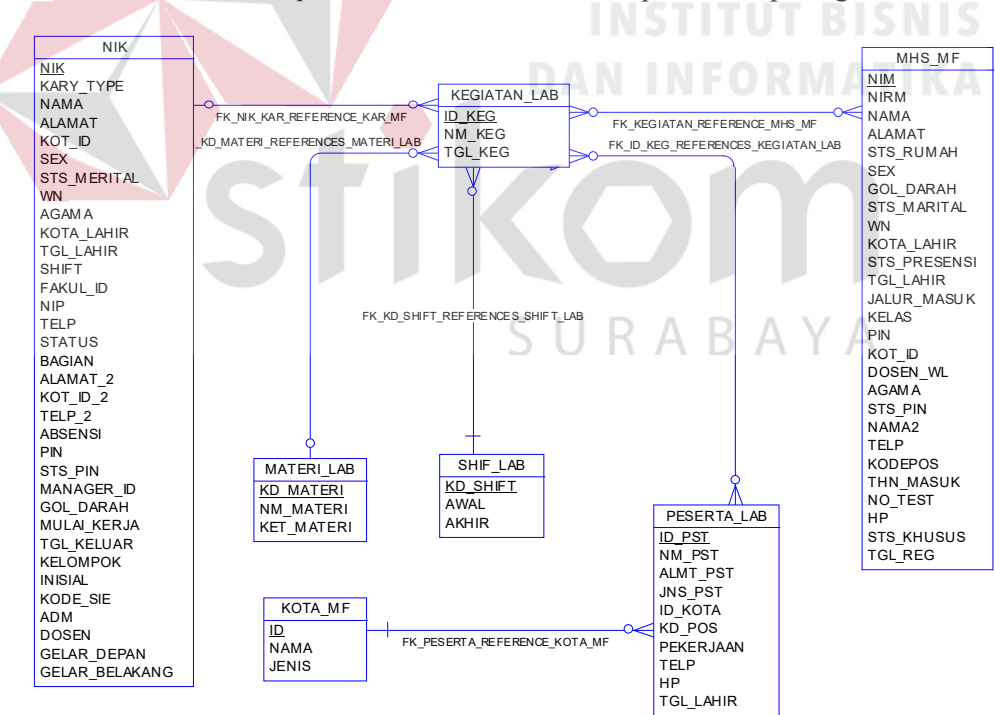

Gambar 4.7 CDM Sistem Informasi Penjadwalan Dosen STIKOM Surabaya

#### B. Physical Data Model (PDM)

*Physical data model* pada proses Sistem Informasi Penjadwalan Lab Rakyat STIKOM Surabaya merupakan gambaran dari struktur database yang akan digunakan dalam pembuatan sistem beserta hasil relasi dari hubungan antar table yang terkait.

Gambar *physical data model* pada proses tersebut dapat dilihat pada gambar 4.8.

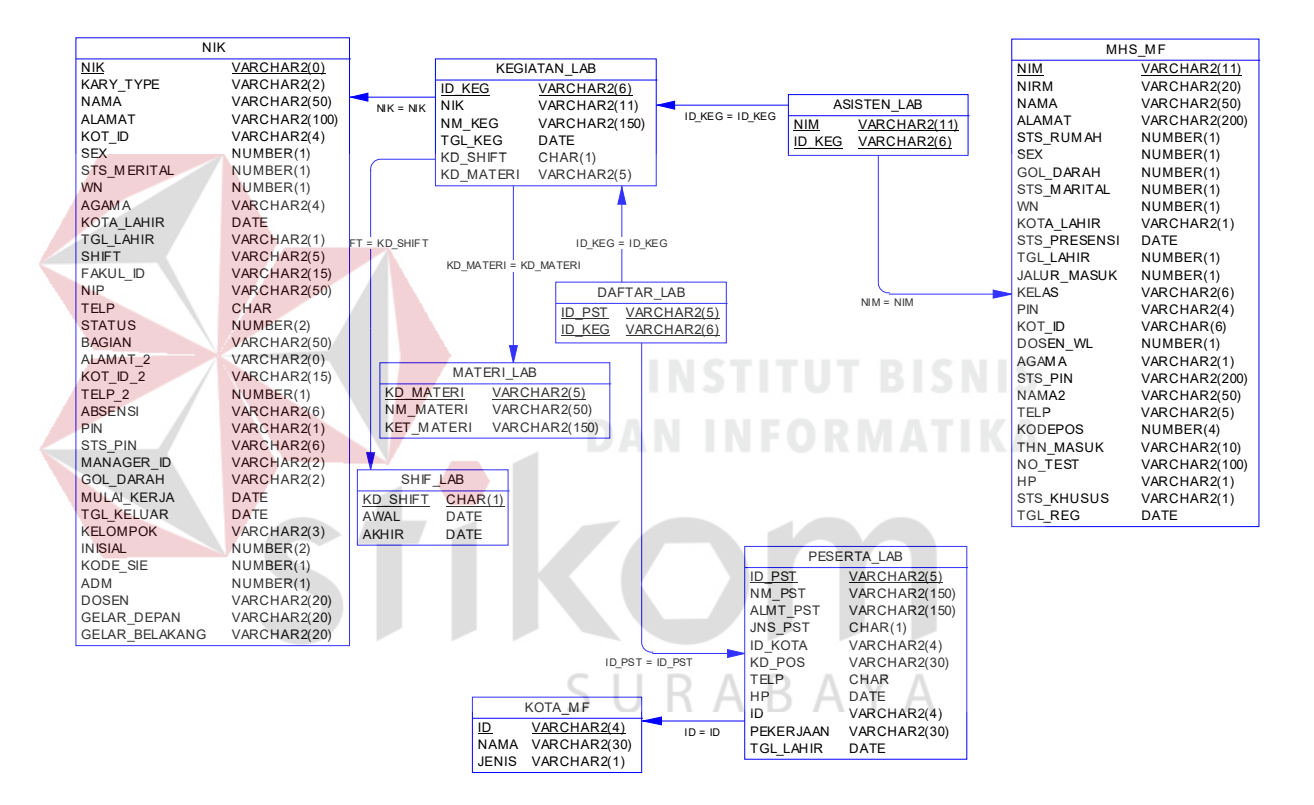

Gambar 4.8 PDM Sistem Informasi Penjadwalan Dosen STIKOM Surabaya

#### 4.3.7 Struktur Basis Data dan Tabel

Dalam sub bab ini akan dijelaskan struktur dari tabel-tabel yang akan digunakan dalam pembuatan Sistem Informasi Penjadwalan Lab Rakyat STIKOM Surabaya. Data-data dibawah ini akan menjelaskan satu-persatu detil dari struktur tabel untuk setiap tabel. 1. Nama tabel : PESERTA\_LAB

Fungsi : Menyimpan data peserta

Primary key : id\_pst

Foreign key : -

#### Tabel 4.1 PESERTA\_LAB

| Field Name | Туре                    | Field Size | Default  | Description     |
|------------|-------------------------|------------|----------|-----------------|
| ID_PST     | Varchar2                | 5          | not null | ID Peserta      |
| NM_PST     | Varchar2                | 150        | not null | Nama peserta    |
| ALMT_PST   | Varchar2                | 150        | null     | Alamat peserta  |
| JNS_PST    | Char                    | 1          | null     | Jenis Kelamin   |
| ID_KOTA    | Varchar2                | 4          | not null | Asal Kota       |
| KD_POS     | Char                    | 5          | null     | Kode Pos        |
| PEKERJAAN  | Varc <mark>har</mark> 2 | 30         | null     | Pekerjaan       |
| TELP       | Char                    |            | null     | Nomor Telephone |
| НР         | Char                    |            | not null | Nomor HP        |
| TGL_LAHIR  | Date                    | DATE       | not null | Tanggal Lahir   |

2. Nama tabel : MATERI\_LAB

Fungsi : Menyimpan data Materi

Primary key : KD\_MATERI SURABAYA

Foreign key : -

#### Tabel 4.2 MATERI\_LAB

| Field Name | Туре     | Field Size | Default  | Description       |
|------------|----------|------------|----------|-------------------|
| KD_MATERI  | Varchar2 | 5          | not null | Kode Materi       |
| NM_MATERI  | Varchar2 | 50         | not null | Nama Materi       |
| KET_MATERI | Varchar2 | 150        | not null | Keterangan Materi |

3. Nama tabel : SHIFT\_LAB

Fungsi : Menyimpan data Shift Lab

Primary key : KD\_SHIFT

Foreign key : -

| Field Name | Туре | Field Size | Default  | Description     |
|------------|------|------------|----------|-----------------|
| KD_SHIFT   | Char | 1          | not null | Kode Shift      |
| AWAL       | Date |            |          | Jam Awal Shift  |
| AKHIR      | Date |            |          | Jam Akhir Shift |

Tabel 4.3 SHIFT LAB

4. Nama tabel : DAFTAR\_LAB

Fungsi : Menyimpan Data Pendaftaran Peserta

Primary key : ID\_PST, ID\_KEG

Foreign key : ID\_PST, ID\_KEG

Tabel 4.4 DAFTAR\_LAB

| Field Name | Туре                    | Field Size | Default  | Description |
|------------|-------------------------|------------|----------|-------------|
| ID_PST     | Varc <mark>har</mark> 2 | 5          | not null | ID Peserta  |
| ID_KEG     | Varc <mark>har</mark> 2 | 6          | not null | ID Kegiatan |

5. Nama tabel : KEGIATAN\_LAB

Fungsi : Menyimpan data kegiatan

Primary key : ID\_KEG

Foreign key : ID\_PST,NIK,NIM,KD\_SHIFT,KD\_MATERI

#### Tabel 4.5 KEGIATAN\_LAB

| Field Name | Туре     | Field Size | Default  | Description          |
|------------|----------|------------|----------|----------------------|
| ID_KEG     | Varchar2 | 6          | not null | Id Kegiatan          |
| NIK        | Varchar2 | 5          | not null | Nomor Induk Karyawan |
| KD_SHIFT   | Char     | 1          | not null | Kode Shift           |
| KD_MATERI  | Varchar2 | 5          | not null | Kode Materi          |
| NM_KEG     | Varchar2 | 150        | Null     | Nama Kegiatan        |
| TGL_KEG    | Date     |            | not null | Tanggal Kegiatan     |

6. Nama tabel : KOTA\_MF

Fungsi : Menyimpan data kota

Primary key : ID\_KOTA

Foreign key :

| Field Name | Туре     | <b>Field Size</b> | Default  | Description |
|------------|----------|-------------------|----------|-------------|
| ID         | Varchar2 | 4                 | not null | Id Kegiatan |
| NAMA       | Varchar2 | 60                |          | ID peserta  |
| JENIS      | Varchar2 | 1                 |          | Kode Shift  |

#### Tabel 4.6 KOTA\_MF

7. Nama tabel : MHS\_MF

Fungsi

: Menyimpan data mahasiswa

Primary key : NIM

Foreign key :

## Tabel 4.7 MHS\_MF

|              |          |                  | NCTITIT DICNIC |                                     |  |
|--------------|----------|------------------|----------------|-------------------------------------|--|
| Field Name   | Type     | Field Size       | Default        | Description                         |  |
| NIM          | Varchar2 | 11 <b>DA</b>     | not null       | NIM mahasiswa                       |  |
| NIRM         | Varchar2 | 20               | not null       | Nomor Induk Registrasi<br>Mahasiswa |  |
| NAMA         | Varchar2 | 50               | not null       | Nama mahasiswa                      |  |
| ALAMAT       | Varchar2 | 200              | not null       | Alamat                              |  |
| STS_RUMAH    | Number   | 1                | null           | Status Rumah                        |  |
| SEX          | Number   | 1                | not null       | Jenis KElamin                       |  |
| GOL_DARAH    | Number   | $1$ $\mathbf{D}$ | not null       | Golongan Darah                      |  |
| STS_MARITAL  | Number   | 1                | null           | Status Penikahan                    |  |
| WN           | Number   | 1                | Null           | Warga Negara                        |  |
| KOTA_LAHIR   | Varchar2 | 1                | Null           | Kota lahir                          |  |
| STS_PRESENSI | Date     |                  | Null           | Status presensi                     |  |
| TGL_LAHIR    | Number   | 1                | Null           | Tanggal lahir                       |  |
| JALUR_MASUK  | Number   | 1                | Null           | Jalur masuk                         |  |
| KELAS        | Varchar2 | 6                | Null           | Kelas mahasiswa                     |  |
| PIN          | Varchar2 | 4                | Null           | Password mahasiswa                  |  |
| KOT_ID       | Varchar2 | 6                | Null           | Kota asal                           |  |
| DOSEN_WAL    | Number   | 1                | Null           | Dosen wali                          |  |
| AGAMA        | Varchar2 | 1                | Null           | Agama                               |  |
| STS_PIN      | Varchar2 | 200              | Null           | Status pin                          |  |
| NAMA2        | Varchar2 | 50               | Null           | Nama                                |  |

| Field Name | Туре     | <b>Field Size</b> | Default | Description        |
|------------|----------|-------------------|---------|--------------------|
| TELP       | Varchar2 | 5                 | Null    | Telepon            |
| KODEPOS    | Number   | 4                 | Null    | Kodepos            |
| THN_MASUK  | Varchar2 | 10                | Null    | Tahun masuk        |
| NO_TEST    | Varchar2 | 100               | Null    | Nomor test         |
| HP         | Varchar2 | 1                 | Null    | Nomor HP           |
| STS_KHUSUS | Varchar2 | 1                 | Null    | Status khusus      |
| TGL_REG    | Date     |                   | Null    | Tanggal registrasi |

## 8. Nama tabel : KAR\_MF

Fungsi : Menyimpan data karyawan

Primary key : NIK

Foreign key :

## Tabel 4.8 KAR\_MF

| Field Name  | Type                    | Field Size | Default  | Description          |
|-------------|-------------------------|------------|----------|----------------------|
| NIK         | Varc <mark>ha</mark> r2 | 11         | not null | Nomor Induk karyawan |
| KARY_TYPE   | Varchar2                | 20 D A     | not null | Tipe karyawan        |
| NAMA        | Varchar2                | 50         | not null | Nama                 |
| ALAMAT      | Varchar2                | 200        | not null | Alamat               |
| KOT_ID      | Number                  | 1          | null     | Kota                 |
| SEX         | Number                  | 1          | not null | Jeis kelamin         |
| STS_MERITAL | Number                  | 1          | not null | Status pernikahan    |
| WN          | Number                  | 1 ς []     | null_ R  | Warga Negara         |
| AGAMA       | Number                  | 1          | Null     | Agama                |
| KOTA_LAHIR  | Varchar2                | 1          | Null     | Kota lahir           |
| TGL_LAHIR   | Date                    |            | Null     | Tanggal lahir        |
| SHIFT       | Number                  | 1          | Null     | Shift                |
| FAKUL_ID    | Number                  | 1          | Null     | Fakultas id          |
| NIP         | Varchar2                | 6          | Null     | Nip                  |
| TELP        | Varchar2                | 4          | Null     | Telepon              |
| STATUS      | Varchar2                | 6          | Null     | Status               |
| BAGIAN      | Number                  | 1          | Null     | Bagian               |
| ALAMAT_2    | Varchar2                | 1          | Null     | Alamat               |
| KOT_ID_2    | Varchar2                | 200        | Null     | Kota tinggal         |
| TELP_2      | Varchar2                | 50         | Null     | Telepon lain         |
| ABSENSI     | Varchar2                | 5          | Null     | Absensi              |
| PIN         | Number                  | 4          | Null     | Password dosen       |

| Field Name         | Туре     | <b>Field Size</b> | Default | Description         |
|--------------------|----------|-------------------|---------|---------------------|
| STS_PIN            | Varchar2 | 10                | Null    | Status pin          |
| MANAGER_ID         | Varchar2 | 100               | Null    | Kode manager        |
| GOL_DARAH          | Varchar2 | 1                 | Null    | Golongan darah      |
| MULAI_KERJA        | Date     |                   | Null    | Tanggal Mulai kerja |
| TGL_KELUAR         | Date     |                   | Null    | Tanggal keluar      |
| KELOMPOK           | Varchar2 | 3                 | Null    | Kelompok            |
| INISIAL            | Varchar2 | 2                 | Null    | Inisial             |
| KODE_SIE           | Varchar2 | 1                 | Null    | Kode sie            |
| ADM                | Varchar2 | 2                 | Null    | Administrasi        |
| DOSEN              | Varchar2 | 20                | Null    | Dosen               |
| GELAR_DEPAN        | Varchar2 | 20                | Null    | Gelar depan         |
| GELAR_BELAK<br>ANG | Varchar2 | 20                | Null    | Gelar belakang      |

9. Nama tabel : ASISTEN\_LAB

Fungsi

: Menyimpan data asisten pengajar

Primary key : ID KEG,NIM

Foreign key : ID\_KEG,NIM

## Tabel 4.9 ASISTEN\_LAB

| Field Name | Туре     | Field Size | Default  | Description     |
|------------|----------|------------|----------|-----------------|
| ID_KEG     | Varchar2 | 11         | not null | Id Kegiatan     |
| NIM        | Varchar2 | 6          | Not null | Nomor Induk Mhs |

SURABAYA

#### 4.4 Pembahasan Sistem

Pembahasan sistem ini akan menjelaskan detil aplikasi Sistem Informasi Penjadwalan Lab Rakyat STIKOM Surabaya berupa penjelasan *hardware/software* pendukung dan form-form yang ada.

#### 4.4.1 Kebutuhan Sistem

#### A. Perangkat Keras

Spesifikasi perangkat keras minimum yang dibutuhkan untuk menjalankan aplikasi ini dengan maksimal adalah satu unit komputer dengan:

- 1. Processor Intel Pentium III 800 MHz
- 2. Memory dengan RAM 256 MB
- 3. Hard disk 40 GB
- 4. VGA on board
- 5. Keyboard + mouse
- 6. Monitor berwarna 15"
- 7. Printer

#### **B.** Perangkat Lunak

Karena sistem yang dibuat berbasis web, maka perangkat lunak minimum yang harus diinstall ke dalam sistem komputer adalah:

1. Windows XP Professional/Home Edition

2. Browser : Internet Explorer, Mozilla

#### 4.4.2 Hasil Input

Dalam sub ini akan dijelaskan langkah-langkah pengoperasian program aplikasi Sistem Informasi Penjadwalan Lab Rakyat Berbasis Web pada Bagian Pengabdian Masyarakat STIKOM Surabaya. Standar isian pada tiap form dibuat sama agar mempermudah user dalam melakukan *maintenance* data.

#### A. Form Login

Saat pertama kali membuka aplikasi, form yang muncul adalah form login. Form ini digunakan untuk masuk ke aplikasi menggunakan Username dan Password. Username dan Password yang digunakan dalam pengerjaan aplikasi adalah admin untuk Administrator.

| LOGIN<br>ADMINISTRA          | TOR                                      |
|------------------------------|------------------------------------------|
| Login                        |                                          |
|                              | Username :                               |
| 09                           | Login                                    |
| Copyright © 2011 by PM - PPT | I STIKOM Surabaya . All rights reserved. |

Gambar 4.9 Halaman Login

#### B. Form Menu

Setelah memasukkan Username dan Password yang benar, selanjutnya akan muncul form menu. Form ini menampilkan menu apa yang tersedia di Sistem Informasi Penjadwalan Lab Rakyat ini. Pada gambar 4.10 merupakan tampilan halaman home untuk level *user* administrator.

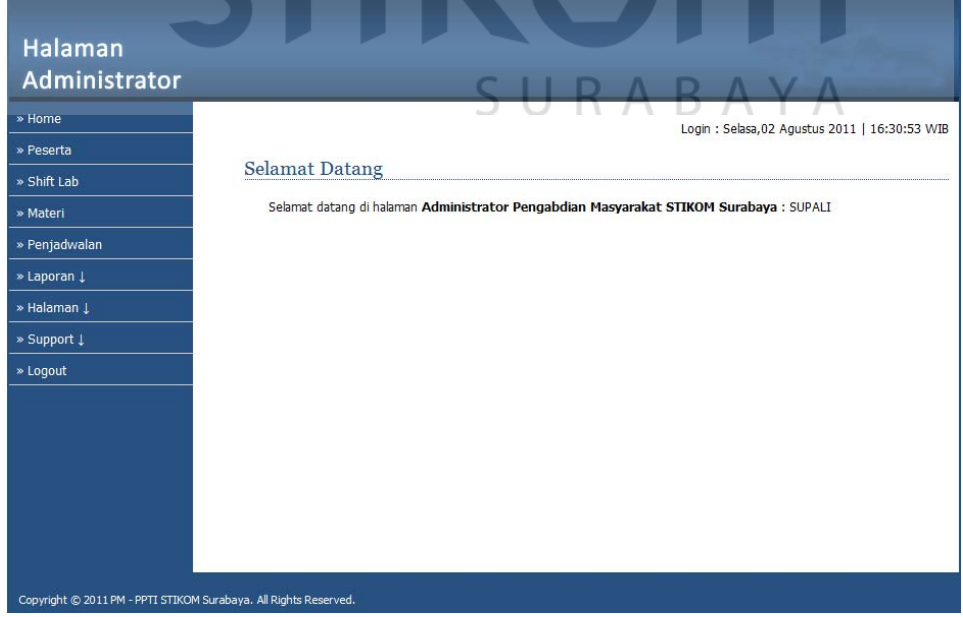

Gambar 4.10 Halaman Home Admin

#### C. Form Manajemen Peserta

Form Manajemen Peserta digunakan untuk menyimpan data peserta yang mendaftar pada pelatihan. Pada form ini juga dapat ditambahkan peserta baru dan juga dapat digunakan untuk mengubah informasi peserta yang sudah ada. Gambar 4.11 merupakan tampilan halaman manajemen user yang terdapat di dalam sistem.

| Notion                                                                                                    | Nono                                                                                                    | VOT A            |          |
|----------------------------------------------------------------------------------------------------|----------------------------------------------------------------------------------------------------|------------------|----------|
| 1                                                                                                    | Bu Marijan                                                                                                    | SURABAYA         |          |
|                                                                                                    |                                                                                                    |                  |          |
| 2                                                                                                    | Bapak Warjo                                                                                                    | MALANG           |          |
| 3                                                                                                    | Bapak Alfa                                                                                                    | MOJOKERTO        | ۱        |
| 4                                                                                                    | Ibu Bunga                                                                                                    | MOJOKERTO        | <b>N</b> |
| 5                                                                                                    | Pak Rio Dejenerio                                                                                                    | PASURUAN         | <b>I</b> |
| Yambah Peser                                                                                                    | rta                                                                                                    | DAN INFO         | RMATIKA  |
| Cambah Pese<br>Nama Peserta                                                                                                  | rta                                                                                                    | DAN INFO         |          |
| <b>Fambah Pese</b><br>Nama Peserta<br>Tanggal Lahir                                                                          | rta<br>:<br>:<br>dd/mm/y                                                                                                    | ууу [01/12/2011] |          |
| Cambah Pese<br>Vama Peserta<br>Tanggal Lahir<br>Jenis Kelamin                                                                | rta<br>:<br>: dd/mm/y<br>: © Laki - Laki © Perempuan                                                                            | ууу [01/12/2011] |          |
| <b>Cambah Pese</b><br>Nama Peserta<br>Tanggal Lahir<br>Jenis Kelamin<br>Alamat Peserta                                       | rta<br>:<br>:<br>dd/mm/y<br>:<br>Laki - Laki<br>Perempuan<br>:                                                                  | ууу [01/12/2011] |          |
| Cambah Pese<br>Nama Peserta<br>Tanggal Lahir<br>Jenis Kelamin<br>Alamat Peserta<br>Kode Pos                                  | rta<br>: dd/mm/y<br>: © Laki - Laki © Perempuan<br>:                                                                            | yyy [01/12/2011] |          |
| Cambah Peser<br>Nama Peserta<br>Tanggal Lahir<br>Jenis Kelamin<br>Alamat Peserta<br>Kode Pos<br>Kota                         | rta<br>:<br>:<br>dd/mm/y<br>:<br>Claki - Laki O Perempuan<br>:<br>:<br>:<br>:<br>:<br>:<br>:<br>:<br>:<br>:<br>:<br>:<br>:      | yyy [01/12/2011] |          |
| Cambah Peser<br>Nama Peserta<br>Tanggal Lahir<br>Jenis Kelamin<br>Alamat Peserta<br>Kode Pos<br>Kota<br>Pekerjaan            | rta<br>:<br>:<br>dd/mm/y<br>:<br>Daki - Laki O Perempuan<br>:<br>:<br>:<br>:<br>:<br>:<br>:<br>:<br>:<br>:<br>:<br>:<br>:       | yyy [01/12/2011] |          |
| Cambah Peser<br>Nama Peserta<br>Tanggal Lahir<br>Jenis Kelamin<br>Alamat Peserta<br>Kode Pos<br>Kota<br>Pekerjaan<br>Telepon | rta<br>:<br>:<br>:<br>dd/mm/y<br>:<br>Claki - Laki O Perempuan<br>:<br>:<br>:<br>:<br>:<br>:<br>:<br>:<br>:<br>:<br>:<br>:<br>: | yyy [01/12/2011] |          |

Gambar 4.12 Halaman Penambahan Peserta

Gambar 4.12 merupakan halaman untuk menambahkan peserta yang akan mengikuti pelatihan. Halaman ini sifatnya boleh di isi boleh tidak. Yang harus di isi adalah pada kolom nama.

|   | Nama Peserta   | : Bu Marijan                |
|---|----------------|-----------------------------|
|   | Tanggal Lahir  | : dd/mm/yyyy [01/12/2011]   |
|   | Jenis Kelamin  | : 🔘 Laki - Laki 🔘 Perempuan |
|   | Alamat Peserta | :                           |
|   | Kode Pos       | : 1                         |
|   | Kota           | : SURABAYA 👻                |
|   | Pekerjaan      | : PNS                       |
| _ | Telepon        |                             |
|   | HP             |                             |
|   | Simpan Batal   |                             |

## Gambar 4.13 Halaman Edit Peserta

Sedangkan pada gambar 4.13 adalah halaman yang di gunakan untuk mengedit peserta yang mengikuti pelatihan. Secara tampilan, halaman edit sama dengan halaman tambah peserta, hanya berbeda dari sumber data peserta yang isinya sudah ada dari data sebelumnya.

#### D. Form Manajemen Shift

Edit Peserta

Form Manajemen Shift digunakan untuk menyimpan data shift jadwal sesuai dengan shift yang akan di sediakan. Halaman ini hanya dapat di akses oleh administrator. Pada form ini juga dapat ditambahkan shift baru maupun mengedit shit lama serta menghapus shift yang sudah di buat sebelumnya. Gambar 4.14 merupakan tampilan halaman manajemen shift yang terdapat di dalam sistem. Shift

| Tambah Shift |            |               |                                                                                                    |  |  |
|--------------|------------|---------------|----------------------------------------------------------------------------------------------------|--|--|
| NOMOR        | NAMA SHIFT | WAKTU         | AKSI                                                                                                    |  |  |
| 1            | Shift 1    | 10.00 - 12.00 | <ul> <li>Image: A state of the state of the state of</li></ul>  |  |  |
| 2            | Shift 2    | 12.00 - 14.00 | <ul> <li>Image: Image: Ima</li></ul> |  |  |
| 3            | Shift 3    | 14.00 - 16.00 | s                                                                                                    |  |  |

#### Gambar 4.14 Halaman Shift

#### Tambah Shift

| Nama Shift   |   |
|--------------|---|
| Waktu        | : |
| Simpan Batal |   |

Gambar 4.15 Halaman Tambah Shift

Pada halaman tambah shift,administrator dapat menambah shift pelatihan sesuai dengan kondisi yang berlaku di lapangan. Pada halaman ini berisi kolom Nama Shift dan jam pelaksanaan shift. Dari jam awal pelatihan sampai jam selesai pelatihan. Sedangkan untuk halaman edit shift bisa kita lihat pada gambar 4.16 Edit Shift.

#### Edit Shift

| Nama Shift   | : Shift 3       |
|--------------|-----------------|
| Waktu        | : 14.00 - 16.00 |
| Simpan Batal |                 |

SURABAYA

#### Gambar 4.16 Form Edit Shift

Halaman edit shift digunakan untuk mengubah shift yang sudah ada. Tampilan dari halaman edit shift ini sama dengan halaman penambahan shift, hanya berbeda dari data yang sudah ada untuk di ubah.

#### E. Form Majemen Materi

Form Manajemen Materi digunakan untuk menyimpan data materi ajar yang di minta oleh peserta maupun di berikan oleh bagian Pengabdian Masyarakat. Halaman ini hanya dapat diakses oleh administrator sistem. Pada form ini juga dapat ditambahkan Materi baru serta dapat digunakan untuk mengubah informasi materi yang sudah ada seperti terlihat pada gambar 4.17

|       | Materi                               |                              |                                                                                |                                                                                                    |
|-------|--------------------------------------|------------------------------|--------------------------------------------------------------------------------|----------------------------------------------------------------------------------------------------|
|       | Tambah Ma                            | iteri                        |                                                                                |                                                                                                    |
|       | N                                    | OMOR                         | NAMA                                                                           | AKSI                                                                                                    |
|       |                                      | 1                            | Linux Dasar                                                                    | <ul><li>Image: Image: Imag</li></ul> |
|       |                                      | 2                            | Linux Medium                                                                   | 1                                                                                                    |
|       |                                      | 3                            | Microsoft Office Lanjut                                                        | s (                                                                                                    |
|       | $\times$                             |                              | Gambar 4.17 Halaman Materi                                                     |                                                                                                    |
| Mater | Untuk m<br>i yang akan<br>Tambah Mat | henambah<br>n menamj<br>teri | kan <mark>ma</mark> teri, dapat dilakukan melalu<br>pilkan form tambah materi. | i tombol Tambah                                                                                                    |
| Γ     | Nama Materi                          | :                            | SURABA                                                                         | YA                                                                                                    |
|       | Keterangan                           |                              |                                                                                |                                                                                                    |
|       | Simpan Batal                         |                              |                                                                                |                                                                                                    |

#### Gambar 4.18 Halaman Tambah Materi

Sedangkan gambar 4.19 adalah halaman yang digunakan untuk mengubah

informasi materi oleh administrator.

#### Edit Shift

| Nama Materi  | : | Linux Dasar |
|--------------|---|-------------|
| Keterangan   |   | ici loux    |
|              |   |             |
|              |   |             |
|              |   |             |
|              | : |             |
| Simpan Batal |   |             |

Gambar 4.19 Halaman Edit Shift

#### F. Form Penjadwalan

Tambah Peserta

Halaman Manajemen Penjadwalan merupakan halaman utama dalam proses penjadwalan. Dalam halaman ini dilakukan proses penambahan jadwal dan peserta yang akan mengikuti pelatihan serta, asisten pelatihan yang di ikuti oleh mahasiswa dan dosen ajar. Gambar 4.20 merupakan halaman Penambahan Penjadwalan yang terdapat di dalam sistem.

| Nama Kegiatan    | SURABAYA                    |
|------------------|-----------------------------|
| Tanggal Kegiatan | : dd/mm/yyyy [01/12/2011]   |
| Shift            | : Shift 1 (10.00 - 12.00) 👻 |
| Dosen            | :                           |
| Asisten          | :                           |
| Materi           | :                           |
| Peserta          |                             |
|                  |                             |
|                  |                             |
|                  |                             |
|                  |                             |
| Simpan Batal     |                             |

Gambar 4.20 Halaman Tambah Penjadwalan

Gambar 4.21 merupakan halaman untuk menambah dosen ajar yang di tampilkan secara *popup*.

| NOMOR | NAMA  | AKSI  |
|-------|-------|-------|
| 1     | Anton | Pilih |

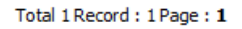

Gambar 4.21 Halaman Tambah Dosen Ajar

Gambar 4.22 merupakan halaman untuk menambah asisten ajar yang memiliki batas maksimal tiap pelatihan adalah 3 asisten.

| N | омок | NAMA                            | AKSI        |
|---|------|---------------------------------|-------------|
|   | 1    | Edo Prayogo                     | Pilih       |
|   | 2    | Mirza Eka INST                  |             |
|   |      | Total 2 Record : 1 Page : 1     | FORMATIKA   |
|   |      | annoar 7.22 Fraidhlan Fannoan A | sisten Ajai |

Gambar 4.23 adalah halaman untuk menambah materi dari pelaksanaan pelatihan. Dimana setiap pelatihan hanya memiliki satu materi ajar.

| NOMOR | NAMA                    | AKSI  |
|-------|-------------------------|-------|
| 1     | Linux Dasar             | Pilih |
| 2     | Linux Medium            | Pilih |
| 3     | Microsoft Office Lanjut | Pilih |

Total 3 Record : 1 Page : 1

Gambar 4.23 Halaman Tambah Materi Ajar

Sedangkan gambar 4.24 adalah halaman untuk menambah peserta memiliki batasan yang memiliki batasan sebanyak 15 peserta, dimana tiap tiap kolom peserta dapat dilakukan proses pemilihan peserta.

| NOMOR | NAMA              | AKSI  |
|-------|-------------------|-------|
| 1     | ANI PKK SELOREJOs | Pilih |
| 2     | Budi Kosa         | Pilih |

| Total 2 Record | : | 1 Page | : | 1 |
|----------------|---|--------|---|---|
|----------------|---|--------|---|---|

Gambar 4.24 Halaman Tambah Peserta Ajar

Gambar 4.25 menampilkan proses pengisian halaman penjadwalan untuk melakukan proses penjadwalan tersebut.

| Nama Kegiatan    | : Pelatihan Guru SMP AL Kautsar      |
|------------------|--------------------------------------|
| Tanggal Kegiatan | : 01/07/2011 dd/mm/yyyy [01/12/2011] |
| Shift            | : Shift 1 (10.00 - 12.00) 🗸          |
| Dosen            |                                      |
| Asisten          | : Edo Prayogo                        |
| Materi           | : Microsoft Office Lanjut            |
| Peserta          | : ANI PKK SELOREJOS                  |
|                  | Budi Kosa                            |
|                  |                                      |
| Gamba            | r 4.25 Halaman Isi Jadwal            |

Gambar 4.26 merupakan halaman depan dari penambahan jadwal yang sudah

dimasukkan oleh Staf Pengabdian Masyarakat.

| Tambah Jadwal |                 |         |      |
|---------------|-----------------|---------|------|
| NOMOR         | NAMA            | TANGGAL | AKSI |
| 1             | Linuz Dasar     |         | \$ 9 |
| 2             | Linux Advantass |         | S 😂  |

Total 2 Record : 1 Page : 1

Gambar 4.26 Penjadwalan

#### G. Laporan Data Peserta

Tampilan dari halaman ini memuat semua daftar peserta yang mengikuti pelatihan. Seperti pada gambar 4.27 di bawah ini.

Laporan Peserta

| NOMOR | NAMA         | кота      |
|-------|--------------|-----------|
| 1     | Ani Baswedan | Mojokerto |
| 2     | Budi Kosa    | Surabaya  |
| 3     | Robiyanto    | Surabaya  |

Total 3 Record : 1 Page : 1

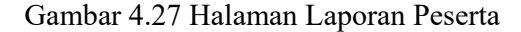

#### H. Laporan Daftar Kegiatan

Sedangkan untuk halaman kegiatan akan memiliki model laporan seperti pada

| gambar 4.2 | 8 di bawah ini. |                |               |              |
|------------|-----------------|----------------|---------------|--------------|
| Laporan    | Kegiatan        |                | AN INFO       | RMAIIKA      |
| NOMOR      | NAMA KEGIATAN   | TANGGAL        | SHIFT         | NAMA MATERI  |
| 1          | Linuz Dasar     | 11 - 01 - 1990 | 14.00 - 16.00 | Linux Medium |
| 2          | Linux Advantass | 11 - 01 - 2010 | 12.00 - 14.00 | Linux Dasar  |
|            |                 |                |               |              |

Gambar 4.28 Halaman Laporan Kegiatan

#### I. Halaman Peserta

Halaman ini memuat daftar jadwal pelaksanaan berdasarkan tanggal pelaksanaan. Untuk mengakses halaman ini. Semua peserta bisa menggunakannya tanpa harus login dulu kedalam sistem. Adapun tampilan dari halaman ini seperti pada gambar 4.29 di bawah ini.

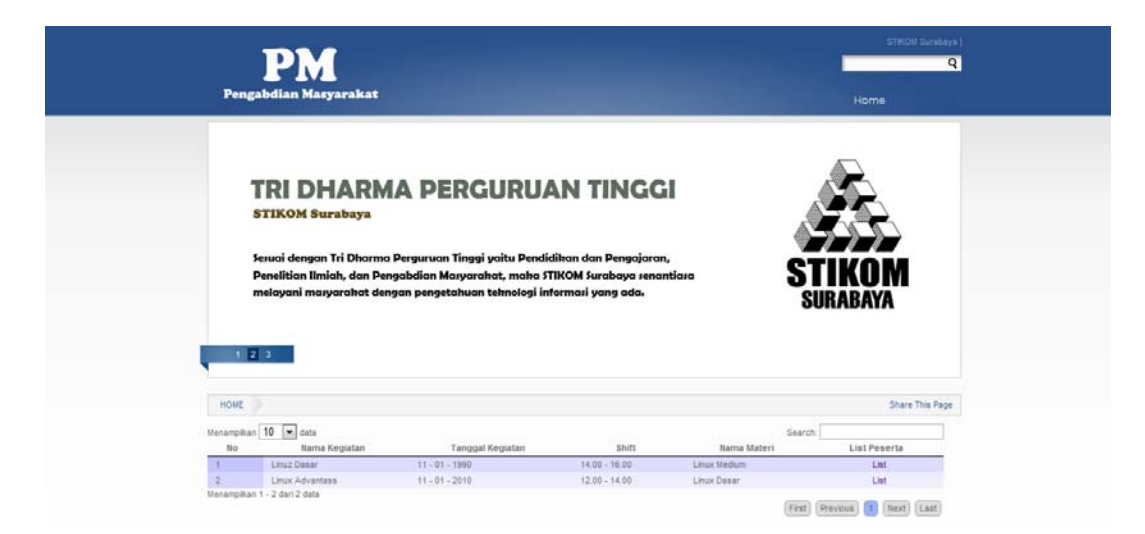

Gambar 4.29 Halaman Peserta

Dan untuk melihat daftar peserta berdasarkan kegiatan yang sedang berlangsung dapat melakukan klik pada link list. Maka akan tampil seperti pada gambar 4.30 di bawah ini. DA Search: Menampilkan 10 💌 data No Nama Peserta Ani Baswedan 1 2 Budi Kosa 3 Robiyanto Menampilkan 1 - 3 dari 3 data Previous Next Last First 1

Gambar 4.30 List Peserta